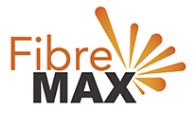

# **TP-Link Archer C20 AC750**

## **Configuration Guide**

## FTTC/FTTP/HFC

#### **Configuration Guide**

TP-Link Archer C20

- 1. Connect your computer to the modem/router via a wired or wireless connection.
- 2. Launch a web browser and type in <u>http://tplinkwifi.net</u>.
- 3. The default username and password will be admin and admin.
- 4. Follow the step-by-step guide.

#### Note

This modem is compatible with the following technology types - FTTC/FTTP/HFC.

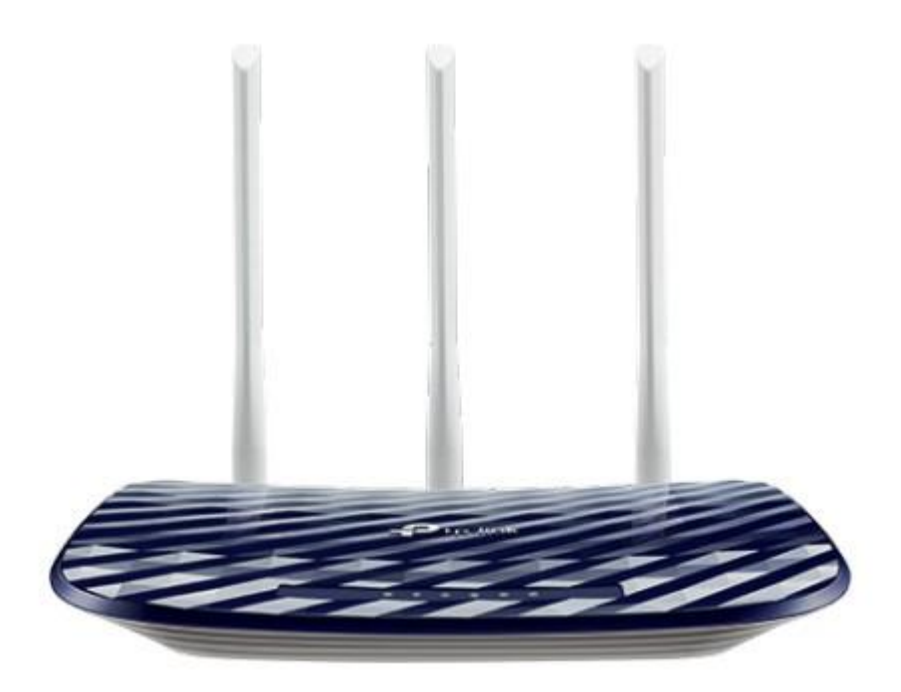

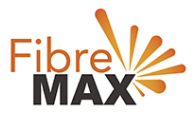

Step 1. Enter the default **Username** and **Password** (admin and admin).

| ← → C f ☐ http:// | /tplinkwifi.net                              |  | E |
|-------------------|----------------------------------------------|--|---|
| Ptp-link          | Martin Montena A. Realer<br>Martin A. Andrea |  |   |
|                   |                                              |  |   |
|                   |                                              |  |   |
|                   | ٩                                            |  |   |
|                   | Login                                        |  |   |
|                   |                                              |  |   |

Ensure your modem is on Wireless Router.

#### To set **Operation Mode Operation Mode > Wireless Router > Save**.

|                     | AC750 Wireless Dual Band Router<br>Model No. Archer C20 |                                       |
|---------------------|---------------------------------------------------------|---------------------------------------|
| Status              |                                                         | <b>^</b>                              |
| Quick Setup         | Operating Mode                                          | Operation                             |
| Operation Mode      | Operation Mode                                          | Mode Help                             |
| Network             |                                                         | Wireless                              |
| Dual Band Selection | Select an Operation Mode:                               | Router(Default): In<br>this mode the  |
| Wireless 2.4GHz     | Wireless Router                                         | device enables                        |
| Wireless 5GHz       | Access Point                                            | share the Internet                    |
| Guest Network       | ○ Range Extender                                        | connection via<br>Ethernet port. The  |
| DHCP                |                                                         | LAN devices share<br>the same IP from |
| Forwarding          | Save                                                    | ISP through<br>Wireless port. While   |
| Security            |                                                         | connecting to<br>✓ Internet. the      |

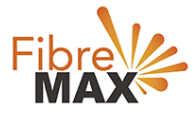

#### Step 3. Click on **Networks**.

|                     | AC750 Wireless Dual Band<br>Model No. Archer C20 | i Router                                                      |
|---------------------|--------------------------------------------------|---------------------------------------------------------------|
| Status              |                                                  |                                                               |
| Quick Setup         |                                                  |                                                               |
| Operation Mode      | WAN Settings                                     |                                                               |
| Network             | -                                                |                                                               |
| - WAN               | 81 818                                           |                                                               |
| - LAN               | Connection Type:                                 | PPPoE V Detect                                                |
| - IPTV              | 000 11                                           |                                                               |
| - MAC Clone         | PPP Username:                                    |                                                               |
| Dual Band Selection | PPP Password:                                    |                                                               |
| Wireless 2.4GHz     | Confirm password:                                |                                                               |
| Wireless 5GHz       | Secondary Connection:                            | Disabled O Dynamic IP O Static IP (For Dual Access)           |
| Guest Network       | Secondary Connection.                            | Disabled () Dynamic IP () Static IP (Pol Dual Access)         |
| DHCP                | Connection Mode:                                 | Always on                                                     |
| Forwarding          |                                                  | Connect on demand                                             |
| Security            |                                                  | Connect manually                                              |
| Parental Controls   | Max Idle Time:                                   | 15 minutes (0 meaning connection remains active at all times) |
| Access Control      | Authentication Type:                             |                                                               |
| Advanced Routing    | 675                                              |                                                               |
| Bandwidth Control   |                                                  | Connect Disconnect                                            |
| IP & MAC Binding    |                                                  |                                                               |
| Dynamic DNS         |                                                  |                                                               |
| IPv6                |                                                  | Advance 👻                                                     |
| System Tools        |                                                  |                                                               |
| Logout              |                                                  | Save                                                          |

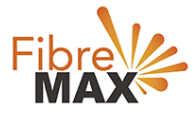

#### Step 4. Click on **WAN**.

|                     | AC750 Wireless Dual Band<br>Model No. Archer C20 | d Router                                                      |
|---------------------|--------------------------------------------------|---------------------------------------------------------------|
| Status              |                                                  |                                                               |
| Quick Setup         |                                                  |                                                               |
| Operation Mode      | WAN Settings                                     |                                                               |
| Network             |                                                  |                                                               |
| - WAN               |                                                  | ·                                                             |
| - LAN               | Connection Type:                                 | PPPoE   Detect                                                |
| - IPTV              | 222.11                                           |                                                               |
| - MAC Clone         | PPP Username:                                    |                                                               |
| Dual Band Selection | PPP Password:                                    |                                                               |
| Wireless 2.4GHz     | Confirm password:                                |                                                               |
| Wireless 5GHz       | Secondary Connection                             | Dischlad O Dupamic IP O Static IP (Far Dual Access)           |
| Guest Network       | Secondary Connection.                            | Usabled () Dynamic (P () Static (P (Poi Dual Access)          |
| DHCP                | Connection Mode:                                 | Always on                                                     |
| Forwarding          |                                                  | Connect on demand                                             |
| Security            |                                                  | Connect manually                                              |
| Parental Controls   | Max Idle Time:                                   | 15 minutes (0 meaning connection remains active at all times) |
| Access Control      | Authentication Type:                             |                                                               |
| Advanced Routing    | 253                                              | <u>Nere_Nem</u>                                               |
| Bandwidth Control   |                                                  | Connect Disconnect                                            |
| IP & MAC Binding    |                                                  |                                                               |
| Dynamic DNS         |                                                  |                                                               |
| IPv6                | 2                                                | Advance 👻                                                     |
| System Tools        |                                                  |                                                               |
| Logout              |                                                  | Save                                                          |

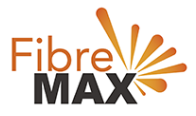

### Step 5. Enter the information provided by FibreMax®

#### Connection Type: PPPoE

|                     | AC750 Wireless Dual Band<br>Model No. Archer C20 | d Router                                                      |
|---------------------|--------------------------------------------------|---------------------------------------------------------------|
| Status              |                                                  |                                                               |
| Quick Setup         |                                                  |                                                               |
| Operation Mode      | WAN Settings                                     |                                                               |
| Network             |                                                  |                                                               |
| - WAN               |                                                  | · · · · · · · · · · · · · · · · · · ·                         |
| - LAN               | Connection Type:                                 | PPPoE V Detect                                                |
| - IPTV              |                                                  |                                                               |
| - MAC Clone         | PPP Username:                                    | Username as provided                                          |
| Dual Band Selection | PPP Password:                                    | Password as provided                                          |
| Wireless 2.4GHz     | Confirm password:                                | Password as provided                                          |
| Wireless 5GHz       |                                                  |                                                               |
| Guest Network       | Secondary Connection:                            | Disabled () Dynamic IP () Static IP (For Dual Access)         |
| DHCP                | Connection Mode:                                 | Always on                                                     |
| Forwarding          |                                                  | O Connect on demand                                           |
| Security            |                                                  | Connect manually                                              |
| Parental Controls   | Max Idle Time:                                   | 15 minutes (0 meaning connection remains active at all times) |
| Access Control      | Authentication Type:                             |                                                               |
| Advanced Routing    | i anonaoanon 1990.                               |                                                               |
| Bandwidth Control   |                                                  | Connect Disconnect                                            |
| IP & MAC Binding    |                                                  |                                                               |
| Dynamic DNS         |                                                  |                                                               |
| IPv6                |                                                  | Advance +                                                     |
| System Tools        |                                                  |                                                               |
| Logout              |                                                  | Save                                                          |

#### Click Save

## Finish!